## بسمه تعالى

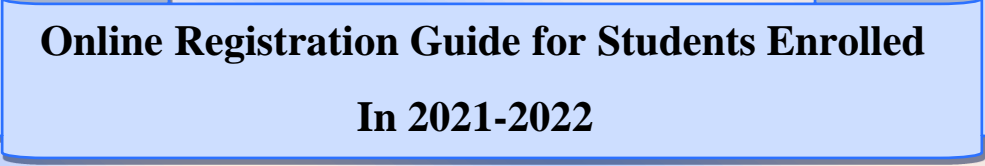

Please see <u>https://golestan.modares.ac.ir</u> for all of your registration operation Before registration please get ready all of needed documents After final acceptation, you can't change your picture Size of personal picture 3\*4: 50-250 Kb and format: "JPG, JPEG" The size of other documents: 100 -250Kb and format: "JPG, JPEG" Please use of A4 size for sent documents Please remember your student number after entering in Golestan system All of your documents must be high resolution and confirmed All of your personal and educational information must be inserted in Golestan system and you can't change them.

## STEP1. See the <u>https://golestan.modares.ac.ir</u>

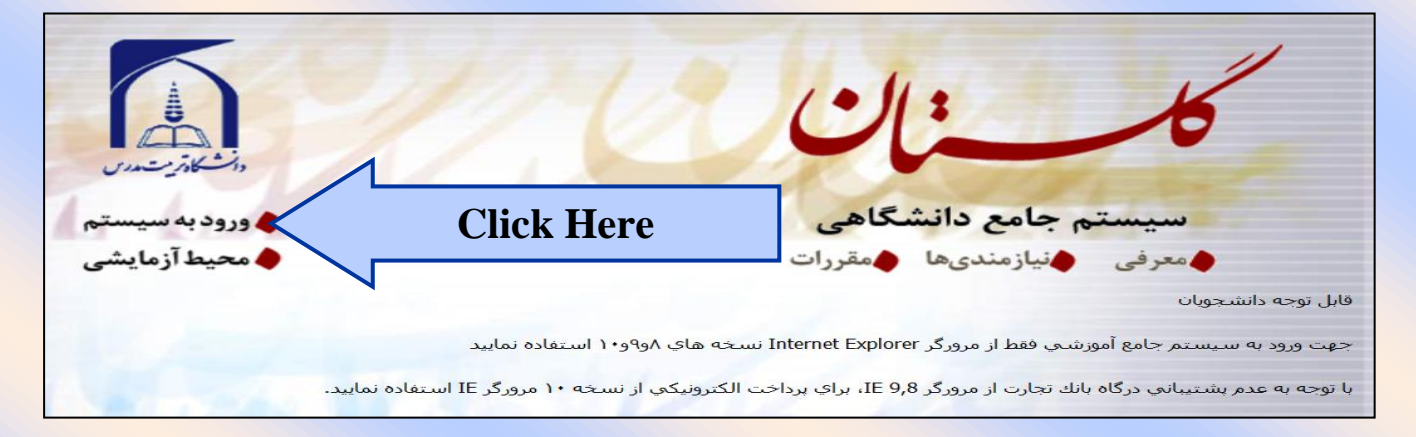

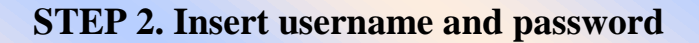

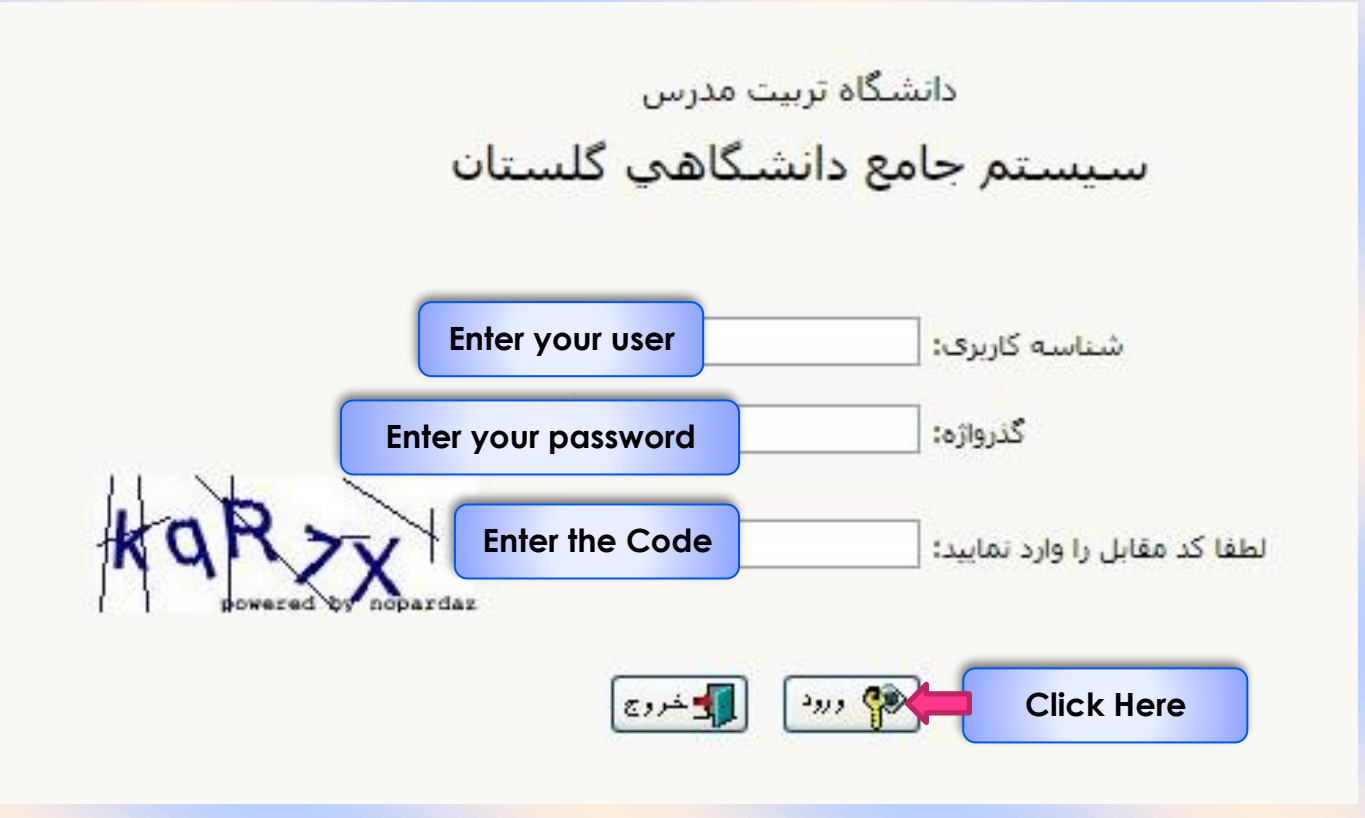

## **STEP 3. Enter to online admission**

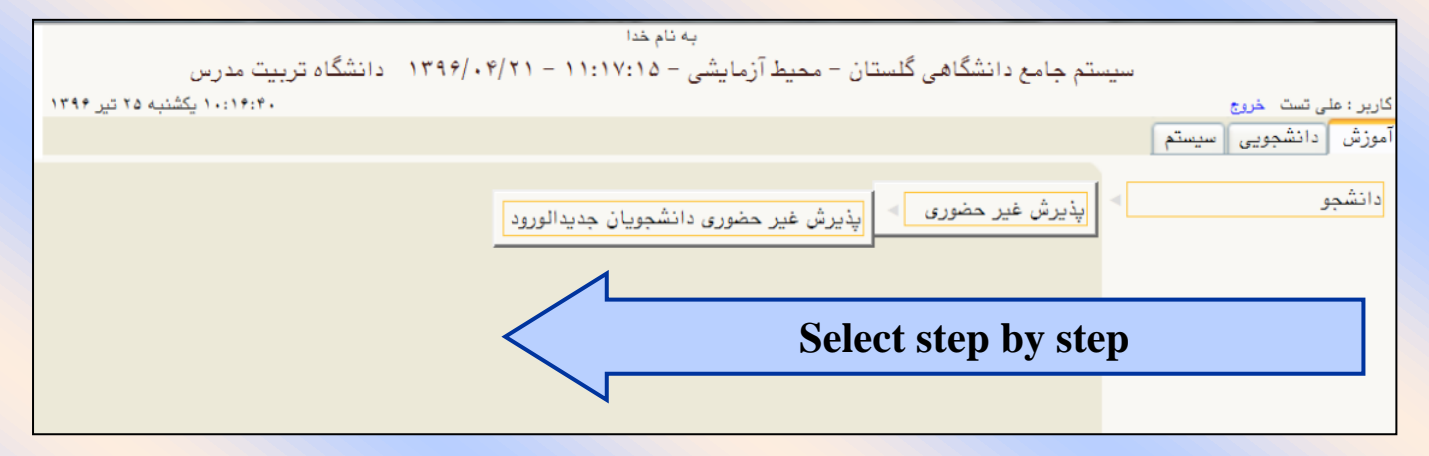

| نشگاه تربیت مدرس | به نام خدا<br>بتم جامع دانشگاهي گلستان - دان                                                 | uli w                                                                                                    |                                                                                                    |                                                                                                    |                                                                                                    |                                                                                                    | *                                                                               |
|------------------|----------------------------------------------------------------------------------------------|----------------------------------------------------------------------------------------------------|----------------------------------------------------------------------------------------------------|----------------------------------------------------------------------------------------------------|----------------------------------------------------------------------------------------------------|----------------------------------------------------------------------------------------------------|---------------------------------------------------------------------------------|
|                  |                                                                                              |                                                                                                    |                                                                                                    | يويان جديدالورود                                                                                                    | جلایات خروج<br>X یذبرش غیر حضوری دانشت                                                                                                    | ر : ثامر عظیم عبد<br>🗙 منوی کاربر                                                                                                    | کاربر                                                                           |
|                  |                                                                                              |                                                                                                    |                                                                                                    | ديدالورود                                                                                                    | ے<br>ان غیر حضوری دانشجویات ج                                                                                                    | يذيرين                                                                                                    |                                                                                 |
|                  |                                                                                              |                                                                                                    |                                                                                                    |                                                                                                    |                                                                                                    |                                                                                                    |                                                                                 |
|                  |                                                                                              |                                                                                                    | جلابات                                                                                              | کروه ازمایشی<br>نام خانوادگی                                                                                                    | شجو<br>نام                                                                                                    | شماره دان                                                                                                    |                                                                                 |
|                  |                                                                                              |                                                                                                    | ي<br>کشاورزي                                                                                        | دانشکده<br>دانشکده                                                                                                    | م پدر                                                                                                    | U                                                                                                    |                                                                                 |
|                  |                                                                                              | زې                                                                                                    | ترويج و آموزش کشاو                                                                                  | گروه آموزشـي                                                                                                    | ر ورود 4001                                                                                                    | ترە                                                                                                    |                                                                                 |
|                  |                                                                                              | رزې پايدار - ترويج کشـاورزې پايدار و منابع<br>                                                                                                    | ترویج و آموزش کشاو<br>طبیعی                                                                         | رشته تحصيلي                                                                                                    | كنكور 85514                                                                                                    | ناره داوطلب در                                                                                                    | شم                                                                              |
|                  |                                                                                              |                                                                                                    |                                                                                                    |                                                                                                    |                                                                                                    |                                                                                                    |                                                                                 |
|                  | <u>.</u>                                                                                     | راهنما راهنمای جا                                                                                                    |                                                                                                    |                                                                                                    | <u>بچه بررسی مدارك آموزش </u>                                                                                                    | حل پذیرش <u>نت</u>                                                                                                    | مراء                                                                            |
|                  | راهنما                                                                                       | وصعيت                                                                                                    |                                                                                                    | ىرخلە                                                                                                    |                                                                                                    | ف عملیات                                                                                                    | رديع<br>1                                                                       |
|                  | راهنما                                                                                       | ر برانې<br>بد دانشجو : تاييد شده                                                                                                    | <del>، دی</del><br>تای                                                                              |                                                                                                    | لغیین وضعیت نظائر وظیفہ<br>اطلاعات دانشجو - قسمت اول                                                                                                    | <u>انتخاب</u>                                                                                                    | 2                                                                               |
|                  | راهنما                                                                                       | بد دانشجو : تایید شده                                                                                                    | تاي                                                                                                 |                                                                                                    | اطلاعات دانشجو - قسمت دوم                                                                                                    | <u>انتخاب</u>                                                                                                    | 3                                                                               |
|                  | <u>راهنما</u><br>راهنما                                                                      |                                                                                                    |                                                                                                    | شجو                                                                                                    | ثبت اطلاعات تحصیلات قبلی دان<br>اطلاعات ایثارگری                                                                                                    | <u>انتخاب</u><br>انتخاب                                                                                                    | 4                                                                               |
|                  | ر <u>اهنما</u>                                                                               | وط به دانشجویان روزانه و متقاضی خوابگاه                                                                                                    | مر                                                                                                  | خشان                                                                                                    | اطلاعات دانشجویان استعداد در                                                                                                    | <u>انتخاب</u>                                                                                                    | 6                                                                               |
|                  | راهنما                                                                                       |                                                                                                    |                                                                                                    |                                                                                                    | دريافت فرم((هاي) مورد نياز                                                                                                    | <u>انتخاب</u>                                                                                                    | 7                                                                               |
|                  | <u>راهنما</u><br>راهنما                                                                      | 0 : بىداخت:238.050.000 بىداخت شىدە تاكىمان                                                                                                    | .0                                                                                                  | ە شەھە                                                                                                    | ارسال فایل مدارک<br>برداخت الکترونیکی بیش برداخت                                                                                                    | <u>انتخاب</u><br>انتخاب                                                                                                    | 8                                                                               |
|                  | ر <u>اهنما</u><br>راهنما                                                                     | ی تین پرت ساخته (میرون برت پرت میلون در ا<br>ناضی خوابگاه : خیر                                                                                                    | то<br>0                                                                                             |                                                                                                    | پرد، دیا مصرر <u>وران چین پرد، د.</u><br>تقاضای خوابگاه                                                                                                    | <u>انتخاب</u>                                                                                                    | 10                                                                              |
|                  | <u>راهنما</u>                                                                                |                                                                                                    |                                                                                                    |                                                                                                    | تاييد پذيرش غيرحضوري                                                                                                    | <u>انتخاب</u>                                                                                                    | 11                                                                              |
|                  | ر <u>اهنما</u><br>راهنما                                                                     |                                                                                                    |                                                                                                    | ، دانشجو                                                                                                    | چاپ دواهي پديرش عير حصوري<br>انتخاب واحد دانشجو                                                                                                    | <u>انتخاب</u><br>انتخاب                                                                                                    | 12                                                                              |
|                  | راهنما                                                                                       |                                                                                                    |                                                                                                    |                                                                                                    | نتيجه انتخاب واحد                                                                                                    | انتخاب                                                                                                    | 14                                                                              |
|                  |                                                                                              |                                                                                                    |                                                                                                    |                                                                                                    |                                                                                                    |                                                                                                    |                                                                                 |
|                  |                                                                                              |                                                                                                    |                                                                                                    |                                                                                                    |                                                                                                    |                                                                                                    |                                                                                 |
|                  | Help                                                                                         |                                                                                                    | Select ec                                                                                           | ich row (                                                                                                    | (1 to 14) and c                                                                                                    | omplet                                                                                                    | le                                                                              |
|                  | Help                                                                                         |                                                                                                    | Select ec                                                                                           | ich row (<br>your i                                                                                                    | (1 to 14) and c<br>nformation                                                                                                    | omplet                                                                                                    | te                                                                              |
|                  | Help                                                                                         |                                                                                                    | Select ec                                                                                           | ich row (<br>your i<br>دیدالورود                                                                                                    | (1 to 14) and c<br>nformation<br>ر حضوری دانشجویان ج                                                                                                    | omplet<br>ہذیرش غیر                                                                                                    | te                                                                              |
|                  | Help                                                                                         |                                                                                                    | Select ec                                                                                           | ich row (<br>your i<br>دیدالورود                                                                                                    | (1 to 14) and c<br>nformation<br>ر حضوری دانشجویان ج<br>دانشجو (۲۰۲۵ م                                                                                                    | omplei<br>پڌيرش غر<br>شاره                                                                                                    | te<br>Ø                                                                         |
|                  | Help                                                                                         |                                                                                                    | Select ec<br>آزمایشی انسانی<br>مانوادگی آست                                                         | ich row (<br>your i<br>دیدالورود<br>گروه<br>تام                                                                                                    | (1 to 14) and c<br>nformation<br>ر حضوری دانشجویان ج<br>دانشجو<br>نام علی                                                                                                    | omplei<br>پڌيرش غر<br>شاره                                                                                                    | le<br>I                                                                         |
|                  | Help                                                                                         | الى<br>سائى<br>دىيات قارىسى                                                                                                    | Select ec<br>آزمایشی انسانی<br>فانوادگی تیت<br>دانشگده علوم ان<br>آموزشی زبان و                     | ich row (<br>your i<br>ميدالورود<br>گريد<br>کرود                                                                                                    | (1 to 14) and c<br>nformation<br>دانشجو دانشجویان ج<br>دانشجو<br>نام بدر بحد<br>بم برد (۲۹۴۱                                                                                                    | omplei<br>پڌيرش هر<br>شماره<br>ت                                                                                                    | te<br>I                                                                         |
|                  | Help                                                                                         | سانى<br>ديپات قارسى<br>ديپات قارسى                                                                                                    | Select ec<br>آزمایشی انسانی<br>فانوادگی آست<br>دانشکده علوم از<br>تحصیلی زبان و                     | الداليرود<br>بديداليرود<br>المريد<br>المريد<br>مريد<br>مريد                                                                                                    | (1 to 14) and c<br>nformation<br>دانشجو<br>دانشجو<br>نام علی<br>زم ورود ۲۹۴۹<br>ر کنگور ۲۹۰۱                                                                                                    | omplei<br>پڌيرش غر<br>شماره<br>ره داوطب د                                                                                                    | re<br>I                                                                         |
|                  | Help                                                                                         | سانی<br>دیپات فارسی<br>دیپات فارسی                                                                                                    | Select ec<br>آزمایشی انسانی<br>فانوادگی تیت<br>دانشکده علوم ان<br>تحصیلی زبان و                     | الدر الورود<br>ميدالورود<br>گروه<br>نام<br>رشته                                                                                                    | 1 to 14) and c<br>nformation<br>دانشجویان ج<br>دانشجو<br>نام بالی<br>زم ورود ۲۹۴۱<br>ر کنگور ۲۹۴۱                                                                                                    | omplei<br>پذیرش غر<br>شماره<br>ره داوطلب د                                                                                                    | re<br>I                                                                         |
|                  | Help                                                                                         | سانی<br>دیپات فارسی<br>دیپات فارسی                                                                                                    | Select ec<br>آزمایشی انسانی<br>فانوادگی آست<br>دانشکده علوم از<br>تحصیلی زبان و                     | الديدالورود<br>مديدالورود<br>کروه<br>کروه<br>کروه<br>رشته                                                                                                    | (1 to 14) and c<br>nformation<br>دانشجو دانشجویان ج<br>دانشجو ۲۹۴۱<br>نام پدر تعدد<br>در کنگرر ۲۹۴۱                                                                                                    | omplei<br>پڈیرش غر<br>شمارہ<br>رہ دارطنہ د<br>جل پڈیرش                                                                                                    |                                                                                 |
| راهندا           | Help                                                                                         | سائی<br>دبیات فارسی<br>دبیات فارسی<br>د                                                                                                    | Select ec<br>آزمایشی انسانی<br>مانوادگی تست<br>دانشگده طوم ان<br>تحصیلی زبان و                      | الدلم row (<br>your i<br>ميدالورود<br>گروه<br>گروه<br>رشته<br>رشته                                                                                                    | 1 to 14) and c<br>nformation<br>ر حضوری دانشجویان ج<br>دانشجو<br>نام پدر تحمد<br>زم ورود (۲۹۴۹<br>ر کنگور (۲۰۰۰۰                                                                                                    | omplei<br>پذیرش غر<br>شماره<br>ده داوشب د<br>حل پذیرش                                                                                                    | الع<br>مرابع<br>رديف                                                            |
|                  | Help                                                                                         | سانی<br>دیپیات فارسی<br>دیپات فارسی<br>وضعیت<br>تابید دانشجو : عدم تابید                                                                                                    | Select ec<br>آزمایشی انسانی<br>فانوادگی <del>است</del><br>دانشکده علوم از<br>تحصیلی <u>زبان و</u>   | الديدالوريود<br>مديدالوريود<br>المراجعة<br>المرحلة<br>فه                                                                                                    | 1 to 14) and c<br>nformation<br>دانشجو دانشجویان ج<br>دانشجو ۲۹۴۹<br>نام پدر تحمد<br>۲۹۴۹<br>نتیجه بررسی مدارک آم<br>نتیجه بررسی مدارک آم                                                                                                    | omplei<br>پډيرش غر<br>شاره<br>داوطب د<br>حل پډيرش<br>عمليات<br>انتخاب                                                                                                    | الع<br>شا<br>مراء<br>رديف                                                       |
|                  | Help                                                                                         | مانی<br>دبیات فارسی<br>دبیات فارسی<br>تایید دانشجو : عدم تایید<br>تایید دانشجو : عدم تایید                                                                                                    | Select ec<br>آزمایشی انسانی<br>دانشکده علوم ان<br>تحصیلی زبان و                                     | الدلم row (<br>your i<br>دیدالورود<br>گروه<br>گروه<br>گروه<br>درشته<br>درشته<br>مرحله<br>مرحله<br>مرحله                                                                                                    | 1 to 14) and c<br>nformation<br>دانشجو دانشجویان ج<br>دانشجو (۲۹۹۹<br>نام پدر تحمد<br>دیرود (۲۹۹۹<br>نتام پدر تحمد<br>نیرود (۲۹۹۹<br>نتام پدر تحمد<br>تحمد میرسی مدارک آمو<br>تعمین وضعیت نظام وظی<br>اطلاعات دانشجو - قس                                                                                                    | omplei<br>پذیرش غر<br>شناره<br>داوشب د<br>ت<br>عملیات<br><u>انتخاب</u>                                                                                                    | te<br>سرا،<br>سرا،<br>1                                                         |
|                  | Help<br>مند رامنداد جاب<br>ange عدم تایید and<br>select تایید                                | سانی<br>دییات فارسی<br>دبیات فارسی<br>وضعیت<br>تایید دانشجو : عدم تایید<br>تایید دانشجو : عدم تایید                                                                                                    | Select ec<br>آزمایشی انسانی<br>فانوادگی <mark>ست</mark><br>دانشکده علوم از<br>تحصیلی زیان و         | الدلم row (<br>your i<br>مدیدالورود<br>تام<br>گروه<br>گروه<br>مرحله<br>مرحله<br>مرحله<br>مرحله                                                                                                    | 1 to 14) and c<br>nformation<br>دانشجو دانشجویان ج<br>دانشجو (۱۱۳۵۵-۱۹۵<br>نام پدر محمد<br>در کنگرر (۱۹۹۹<br>نشجه بررسی مدارک آمر<br>نشجه بررسی مدارک آمر<br>اطلاعات دانشجو - قس<br>اطلاعات دانشجو - قس                                                                                                    | omplei<br>پڈیرش غر<br>شمارہ<br>مل پڈیرش<br>عملیات<br><u>انتخاب</u><br>انتخاب                                                                                                    | te<br>سراء<br>مراء<br>1<br>2<br>3                                               |
|                  | Help                                                                                         | سانی<br>دیپیات فارسی<br>دیپیات فارسی<br>تایید دانشجو : عدم تایید<br>تایید دانشجو : عدم تایید                                                                                                    | Select ec<br>آزمایشی انسانی<br>فانوادگی <del>است</del><br>دانشکده علوم از<br>تحصیلی <u>زبان و</u>   | الديدالورود<br>ديدالورود<br>الديدالورود<br>الم<br>الم<br>الم<br>الم<br>الم<br>الم<br>الم<br>الم                                                                                                    | 1 to 14) and c<br>nformation<br>دانشجو<br>دانشجو<br>نام پدر تحدد<br>۲۹۴۱<br>نتم پدر تحدد<br>۲۹۴۱<br>نتمه پدر تحدد<br>۲۹۴۱<br>نتمه پدر تحد<br>۲۹۴۱<br>نتمه پدر تحدد<br>۲۹۴۱<br>نتمه پدر تحدد<br>۲۹۴۱<br>نتمه پدر تحدد<br>۲۹۴۱<br>نتمه پدر تحدد<br>۲۹۴۱<br>نتمه پدر تحدد<br>۲۹۴۱<br>نتمه پدر تحدد<br>۲۹۴۱<br>نتمه پدر تحدد<br>۲۹۴۱<br>نتمه پدر تحد<br>۲۹۴۱<br>نتمه پدر تحدد<br>۲۹۴۱<br>نتمه پدر تحدد<br>۲۹۴۱<br>نتمه پدر تحدد<br>۲۹۴۱<br>نتمه پدر تحدد<br>۲۹۴۱<br>نتمه پدر تحدد<br>۲۹۴۱<br>نتمه پدر تحد<br>۲۹۴۱<br>نتمه پدر تحد<br>۲۹۴۱<br>نتم پدر تحد<br>۲۹۴۱<br>نتم ۲۹۴<br>نتم ۲۹۴<br>نتم ۲۹<br>نت ۲۹۴<br>ن | omplei<br>پډيرش غر<br>شاره<br>داوطب د<br>ت<br>عمليات<br><u>انتخاب</u><br><u>انتخاب</u><br>انتخاب                                                                                                    | te<br>سراء<br>مراء<br>1<br>2<br>3<br>4                                          |
| Chie             | Help                                                                                         | مانی<br>دبیات فارسی<br>دبیات فارسی<br>تایید دانشور : عدم تایید<br>تایید دانشور : عدم تایید<br>مارید دانشور : عدم تایید                                                                                                    | Select ec<br>آزمایشی انسانی<br>دانشکده علوم ان<br>تحصیلی زبان و                                     | الدلم row (<br>your i<br>الديدالورود<br>المرابع<br>المرابعام<br>المرابعم<br>المرامم<br>الممامم<br>الممامم<br>الممامم<br>الممامم<br>الممامم<br>الممامم<br>الممامم<br>الممامم<br>المماممامم<br>المماممامماممامماممامماممامماممامماممامم                                                                                                    | 1 to 14) and c<br>nformation<br>دانشجو دانشجویان ج<br>دانشجو (۲۹۴۹<br>نام پدر تحمد<br>دمرود (۲۹۴۹<br>نام پدر تحمد<br>نام پدر تحمد<br>نام پدر تحمد<br>بر مردود (۲۹۴۹<br>نام پدر تحمد<br>بر مردود (۲۹۴۹<br>نام پدر تحمد<br>مدرود (۲۹۴۹<br>نام پدر تحمد<br>مدرو تحمد<br>نام پدر تحمد<br>مدرو تحمد<br>نام پدر تحمد<br>مدرو تحمد<br>نام پدر تحمد<br>مدرو تحمد<br>نام پدر تحمد<br>مدرو تحمد<br>نام پدر تحمد<br>مدرو تحمد<br>نام پدر تحمد<br>نام پدر تحمد<br>نام پدر تحمد<br>مدرو تحمد<br>نام پدر تحمد<br>نام پدر تحمد<br>نام پدر تحمد<br>مدرو تحمد<br>نام پدر تحمد<br>مدرو تحمد<br>نام پدر تحمد<br>نام پدر تحمد<br>نام پدر تحمد<br>نام پدر تحمد<br>نام پدرو<br>نام پدر تحمد<br>نام پدر تحمد<br>نام پیر تحمد<br>نام پیر تحمد<br>نام پیر تحمد<br>نام پیر تحمد<br>نام پیر تحمد<br>نام پیر تحمد<br>نام پیر تحمد<br>نام پیر تحمد<br>نام پیر تحم<br>نام پیر تحم پیر تم پیر تم پیر تم پیر تو پیر تو پدر تو پیر تام پیر تو پیر تو پیر                                                                                                    | omplei<br>پذیرش غر<br>شاره<br>ره داوطب د<br>تملیات<br><u>انتخاب</u><br><u>انتخاب</u><br>انتخاب<br>انتخاب                                                                                                    | te<br>شا<br>مرا،<br>مرا،<br>مرا،<br>مرا،<br>مرا،<br>مرا،<br>مرا،<br>مرا         |
| Chic             | Help<br>مند بعندادجایہ<br>ange عدم تابید<br>select تابید<br>k here (Row 7)                   | مانی<br>دییات فارسی<br>دبیات فارسی<br>تایید دانشور : عدم تایید<br>تایید دانشور : عدم تایید<br>معم تایید<br>معم تایید                                                                                                    | Select ec                                                                                           | الدلم row (<br>your i<br>الديدالورود<br>الم<br>الم<br>الم<br>الم<br>الم<br>الم<br>الم<br>الم                                                                                                    | 1 to 14) and c<br>nformation<br>ر حضوری دانشجویان ج<br>دانشجو (۱۱۴۵۵-۱۹۵۰<br>نام پدر<br>مرورد (۱۹۹۹<br>ر کنگرر (۱۹۹۹<br>ستجه بررسی مدارک آمر<br>اطلاعات دانشجو - قسی<br>اطلاعات دانشجو - قسی<br>اطلاعات دانشجویان اس                                                                                                    | omplei<br>پذیرش غر<br>شماره<br>مل پذیرش<br>عملیات<br>انتخاب<br>انتخاب<br>انتخاب<br>انتخاب                                                                                                    | te<br>سراء<br>مراء<br>مراء<br>مراء<br>مراء<br>مراء<br>مراء<br>مراء<br>م         |
| Clic             | Help<br>منا رامنداد جاب<br>ange عدم تایید<br>select تایید<br>k here (Row 7) :                | مانی<br>دیپیات فارسی<br>دیپیات فارسی<br>تاپید دانشجر : عدم تاپید<br>تاپید دانشجر : عدم تاپید<br>معیت<br>مالید دانشجر : عدم تاپید<br>معیت<br>منابع<br>مالید دانشجر : عدم تاپید<br>معیت<br>مالید دانشجر : عدم تاپید<br>معیت<br>معید<br>معیت<br>مالید دانشجر : عدم تاپید<br>معیت<br>مالید دانشجر : عدم تاپید<br>معید<br>معید<br>معید<br>معید<br>معید<br>معید<br>معید<br>مع                                                                                                    | Select ec<br>آزمایشی انسانی<br>فانوادگی <del>است</del><br>دانشکده علوم از<br>تحصیلی <u>زبان و</u>   | الديدالورود<br>ديدالورود<br>الديدالورود<br>الم<br>الم<br>الم<br>الم<br>الم<br>الم<br>الم<br>الم                                                                                                    | ا to 14) and c<br>nformation<br>دانشجو<br>دانشجو<br>دانشجو<br>نام پدر<br>دمیر<br>در کنگرر<br>۲۹۴۱<br>نام پدر<br>۲۹۴۱<br>نام پدر<br>۲۹۴۱<br>۲۹۴۱<br>۲۹۴۱<br>۲۹۴۱<br>۲۹۴۱<br>۲۹۴۱<br>۲۹۴۱<br>۲۹۴۱<br>۲۹۴<br>۲۹۴<br>۲۹۴<br>۲۹۴<br>۲۹۴<br>۲۹۴<br>۲۹۴<br>۲۹۴                                                                                                    | omplei<br>یڈیرش غر<br>شارہ<br>دہ داوطب د<br>ت<br>مملیات<br>انتخاب<br>انتخاب<br>انتخاب<br>انتخاب<br>انتخاب                                                                                                    | te<br>سراء<br>سراء<br>1<br>2<br>3<br>4<br>5<br>6<br>7                           |
| Chic             | Help<br>منا رامنار جار<br>ange عدم تارید<br>select تارید there (Row 7) a                     | مانی<br>دبیات فارسی<br>دبیات فارسی<br>تابید دانشور : عدم تابید<br>تابید دانشور : عدم تابید<br>مارسی<br>مارسی<br>دا<br>درا<br>درا<br>درا<br>درا<br>درا<br>درا<br>درا<br>درا<br>درا                                                                                                    | Select ec<br>آزمایشی انسانی<br>دانشکده علوم ان<br>تحصیلی زبان و                                     | الدلم row (<br>الديدالورود<br>الديدالورود<br>الم<br>الم<br>الم<br>الم<br>الم<br>الم<br>الم<br>الم                                                                                                    | 1 to 14) and c<br>nformation<br>م حضوری دانشجویان م<br>دانشجو دانشجویان م<br>نام پدر تحمد<br>تام پدر تحمد<br>بر مرود ۲۹۹۹<br>تام پدر تحمد<br>تام پدر تحمد<br>مین وضعیت نظام وظی<br>تعیین وضعیت نظام وظی<br>اطلاعات دانشجو - قس<br>اطلاعات دانشجو - قس<br>اطلاعات دانشجو اس<br>اطلاعات دانشجویان اس<br>اطلاعات دانشجویان اس                                                                                                    | omplei<br>پذیرش هر<br>شاره<br>ره داوشب ه<br>ت<br>ملیات<br>انتخاب<br>انتخاب<br>انتخاب<br>انتخاب<br>انتخاب<br>انتخاب                                                                                                    | الع<br>سراء<br>سراء<br>سراء<br>سراء<br>سراء<br>سراء<br>سراء<br>سراء             |
| Chic             | Help<br>منا بعنیادجای<br>ange عدم تابید<br>select تابید<br>k here (Row 7) :                  | مانی<br>دبیات فارسی<br>دبیات فارسی<br>تایید دانشور : عدم تایید<br>تایید دانشور : عدم تایید<br>معم<br>ایید دانشور : عدم تایید<br>درمعیت<br>and received all files<br>in the Zip format.                                                                                                    | Select ec                                                                                           | الدلم row (<br>your i<br>الديدالورود<br>المرابع<br>المرابعم<br>المرابعم<br>المرابعم<br>المرامم<br>المرامم<br>الممالمممم<br>الممالمممم<br>المممالممممممالمممال                                                                                                    | 1 to 14) and c<br>nformation<br>دانشجو<br>دانشجو<br>دانشجو<br>دانشجو<br>دانشجو<br>دانشجو<br>در کنگر<br>۲۹۴۱<br>م پرر<br>۲۹۴۱<br>در کنگر<br>۲۹۴۱<br>در کنگر<br>۲۹۴۱<br>در کنگر<br>۲۹۴۱<br>در کنگر<br>۲۹۴۱<br>در کنگر<br>۲۹۴۱<br>در کنگر<br>۲۹۴۱<br>در کنگر<br>۲۹۴۱<br>در کنگر<br>۲۹۴۱<br>در کنگر<br>۲۹۴۱<br>در کنگر<br>۲۹۴۱<br>در کنگر<br>۲۹۴۱<br>۲۹۶۱<br>در کنگر<br>۲۹۴۱<br>۲۹۶۱<br>۲۹۶<br>۲۹۶<br>۲۹۶<br>۲۹۶<br>۲۹۶<br>۲۹۶<br>۲۹۶<br>۲۹۶                                                                                                    | omplei<br>پذیرش غر<br>شاره<br>ره داوشب د<br>ت<br>ملیات<br>انتخاب<br>انتخاب<br>انتخاب<br>انتخاب<br>انتخاب<br>انتخاب<br>انتخاب                                                                                                    | te<br>مرا.<br>مرا.<br>1<br>2<br>3<br>4<br>5<br>6<br>6<br>7<br>8<br>9            |
|                  | Help<br>Help<br>مرابع<br>ange عدم تابید<br>select تابید<br>k here (Row 7) :                  | مانی<br>دیپیات فارسی<br>تربیات فارسی<br>تایید دانشجر : عدم تایید<br>تایید دانشجر : عدم تایید<br>منعیت<br>and received all files<br>in the Zip format.                                                                                                    | Select ec<br>آزمایشی انسانی<br>دانشکده<br>دانشکده<br>تحصیلی زبان و<br>ریه                           | الديدالورود<br>ديدالورود<br>الديدالورود<br>الم كروه<br>كروه<br>كروه<br>كروه<br>الم كروه<br>الم كروم<br>الم كروه<br>الم كروه<br>الم كروم<br>الم كروم<br>الم كروم<br>الم كروم<br>المم كروم<br>الم كروم<br>الم كمم<br>الم كروم<br>المم كروم<br>الم كروم<br>الم كروم                                                                                                    | ا to 14) and c<br>nformation<br>دانشجو<br>دانشجو<br>دانشجو<br>نام پدر<br>دمریده<br>۲۹۴۱<br>نام پدر<br>۲۹۴۱<br>نام پدر<br>۲۹۴۱<br>۲۹۴۱<br>۲۹۴<br>۲۹۴<br>۲۹۴<br>۲۹۴<br>۲۹۴<br>۲۹۴<br>۲۹۴<br>۲۹۴                                                                                                    | omplei<br>بادیرش غر<br>شاره<br>دره داوطنب د<br>ت<br>عملیات<br>انتخاب<br>انتخاب<br>انتخاب<br>انتخاب<br>انتخاب<br>انتخاب<br>انتخاب                                                                                                    | te<br>سراء<br>سراء<br>1<br>2<br>3<br>4<br>4<br>5<br>6<br>6<br>7<br>8<br>9<br>10 |
| Chic<br>Clic     | Help<br>منا راعتار جاب<br>ange عدم تایید<br>select تایید<br>k here (Row 7) a                 | مانی<br>دبیات فارسی<br>دبیات فارسی<br>تایید دانشور : عدم تایید<br>تایید دانشور : عدم تایید<br>معیت<br>مارسی<br>دانشور : عدم تایید<br>دانشور : عدم تایید<br>معیت<br>مارسی<br>دارسی<br>د<br>د<br>د<br>د<br>د<br>د<br>د<br>د<br>د<br>د<br>د<br>د<br>د<br>د<br>د<br>د<br>د<br>د<br>د                                                                                                    | Select ec<br>آزمایشی انسانی<br>دانشکده علوم از<br>درزشی <u>زبان و</u><br>تحصیلی <u>زبان و</u><br>رو | الديدالورود<br>الديدالورود<br>الديدالورود<br>الم الم الم الم<br>الم الم الم الم<br>الم الم الم الم الم<br>الم الم الم الم الم الم<br>الم الم الم الم الم الم<br>الم الم الم الم الم الم<br>الم الم الم الم الم الم الم<br>الم الم الم الم الم الم الم الم<br>الم الم الم الم الم الم الم الم الم<br>الم الم الم الم الم الم الم الم الم الم                                                                                                    | ل to 14) and c<br>nformation<br>دانشجو<br>دانشجو<br>نام فلی<br>نام پدر<br>دمد<br>ر کنگرر ۲۹۹۹<br>نام پدر<br>۲۹۹۹<br>نام پدر<br>۲۹۹۹<br>نام پدر<br>۲۹۹۹<br>۲۹۹۹<br>نام پدر<br>۲۹۹۹<br>۲۹۹۹<br>۲۹                                       | omplei<br>یڈیرش غر<br>شارہ<br>دہ داوطب د<br>تملیات<br>انتخاب<br>انتخاب<br>انتخاب<br>انتخاب<br>انتخاب<br>انتخاب<br>انتخاب<br>انتخاب<br>انتخاب                                                                                                    | te<br>سراء<br>سراء<br>سراء<br>سراء<br>سراء<br>سراء<br>سراء<br>سراء              |
| Chic             | Help<br>منا راعشار جار<br>ange عدم تابید<br>select تابید there (Row 7) a<br>Upload the comp  | مانی<br>دبیات فارسی<br>دبیات فارسی<br>تایید دانشجو : عدم تایید<br>تایید دانشجو : عدم تایید<br>مارسی<br>مارسی<br>دارسی<br>درامید<br>درمعیت<br>درامی<br>درمعیت<br>درامی<br>درمعیت<br>درمعیت<br>درامی<br>درمعیت<br>درامی<br>درمعیت<br>درامی<br>درمعیت<br>درامی<br>درمعیت<br>درامی<br>درمعیت<br>درامی<br>درمعیت<br>درمعیت<br>درمعین<br>درمعین<br>درمعین<br>درمانید<br>درما<br>درما<br>درما<br>درما<br>درما<br>درما<br>درما<br>درم                                                                                                    | Select ec<br>آزمایشی انسانی<br>دانشکده علوم ان<br>تحصیلی زبان و<br>ریان و<br>ریه                    | الدیدالورود<br>الدیدالورود<br>الدیدالورود<br>الدید<br>الدی<br>الدی<br>ا | 1 to 14) and c<br>nformation<br>دانشجو دانشجویان ج<br>دانشجو ۲۹۹۹<br>نام پدر تحمد<br>۲۹۹۹ ملی<br>۲۹۹۹ ملی                                                                                                    | مسplei<br>بذیرش غر<br>شاره<br>ده داوشب ه<br>ت<br>ملیات<br>انتخاب<br>انتخاب<br>انتخاب<br>انتخاب<br>انتخاب<br>انتخاب<br>انتخاب<br>انتخاب<br>انتخاب<br>انتخاب<br>انتخاب                                                                                                    | te<br>سراء<br>سراء<br>سراء<br>سراء<br>سراء<br>سراء<br>سراء<br>سراء              |
|                  | Help<br>المعدم تاييد ange<br>select تاييد k here (Row 7) :<br>Upload the comp                | مانی<br>دیپیات فارسی<br>تیپیات فارسی<br>تاپید دانشجر : عدم تاپید<br>تاپید دانشجر : عدم تاپید<br>منعیت<br>مال الله الله<br>and received all files<br>in the Zip format.                                                                                                    | Select ec<br>آزمایشی انسانی<br>دانشکده<br>دانشکده<br>تحصیلی زبان و<br>ریان و<br>ریان و              | الديدالورود<br>ديدالورود<br>ديدالورود<br>الم گروه<br>گروه<br>گروه<br>رشته<br>من دور<br>مت دور<br>مت دور<br>مت دور<br>نياز<br>نياز<br>رخشان<br>ديداخت شمه<br>ر                                                                                                    | ل المراجعة المراجعة المراجة المراجة المراجة المراجة المراجة المراجة المراجة المراجة المراجة المراجة المراجة المراجة المراجة المراجة المراجة                                                                                                    | omplei<br>بالإيرش غر<br>شاره<br>ده داوطت د<br>ت<br>عمليات<br>انتخاب<br>انتخاب<br>انتخاب<br>انتخاب<br>انتخاب<br>انتخاب<br>انتخاب<br>انتخاب<br>انتخاب                                                                                                    | اه<br>سراء<br>سراء<br>سراء<br>سراء<br>سراء<br>سراء<br>سراء<br>سراء              |
|                  | Help<br>منا رافنار جار<br>ange عدم تایید<br>select تایید k here (Row 7) a<br>Upload the comp | مانی<br>دبیات فارسی<br>ومعیت<br>تابید دانشور : عدم تابید<br>تابید دانشور : عدم تابید<br>مالاید دانشور : عدم تابید<br>تابید دانشور : عدم تابید<br>مالاید دانشور : عدم تابید<br>الاید دانشور : عدم تابید<br>مالاید دانشور : عدم تابید<br>الاید دانشور : عدم تابید<br>مالاید دانشور : عدم تابید<br>مالاید : مالاید : مالای | Select ec<br>آزمایشی انسانی<br>دانشکده علوم از<br>درانشکده علوم از<br>تحصیلی زبان و<br>ربه<br>دریه  | الديدالوريود<br>الديدالوريود<br>الديدالوريود<br>التي<br>التي<br>التم<br>التم<br>التم<br>التم<br>التم<br>التم<br>التم<br>التم<br>التم<br>التم<br>التم<br>التم<br>التم<br>المم<br>المم<br>المم<br>المم<br>المم<br>المم<br>المم<br>المم<br>المم<br>المم<br>المم<br>المم<br>المم<br>المممممممممم                                                                                                    | ل to 14) and c<br>nformation<br>دانشجو<br>دانشجو<br>دانشجو<br>نام فلی<br>دانشجو<br>ر کنگرر ۲۹۹۹<br>نام پدر<br>۲۹۹۹<br>نام پدر<br>۲۹۹۹<br>نام پدر<br>۲۹۹۹<br>نام پدر<br>۲۹۹۹<br>نام پدر<br>۲۹۹۹<br>نام پدر<br>۲۹۹۹<br>نام فلی<br>۲۹۹۹<br>نام پدر<br>۲۹۹۹<br>نام پدر<br>۲۹۹۹<br>نام پدر<br>۲۹۹۹<br>نام پدر<br>۲۹۹۹<br>نام فلی<br>۲۹۹۹<br>نام فلی<br>۲۹۹۹<br>نام فلی<br>۲۹۹۹<br>نام فلی<br>۲۹۹۹<br>نام فلی<br>۲۹۹۹<br>نام فلی<br>۲۹۹۹<br>نام فلی<br>۲۹۹۹<br>نام فلی<br>۲۹۹۹<br>۲۹۹۹<br>۲۹                                                        | مس العام<br>بذیرش غر<br>شاره<br>مد بذیرش<br>مد بذیرش<br>انتخاب<br>انتخاب | te<br>سراء<br>سراء<br>سراء<br>سراء<br>سراء<br>سراء<br>سراء<br>سراء              |

## **STEP 4. Online admission for new students**

## Step 5: start

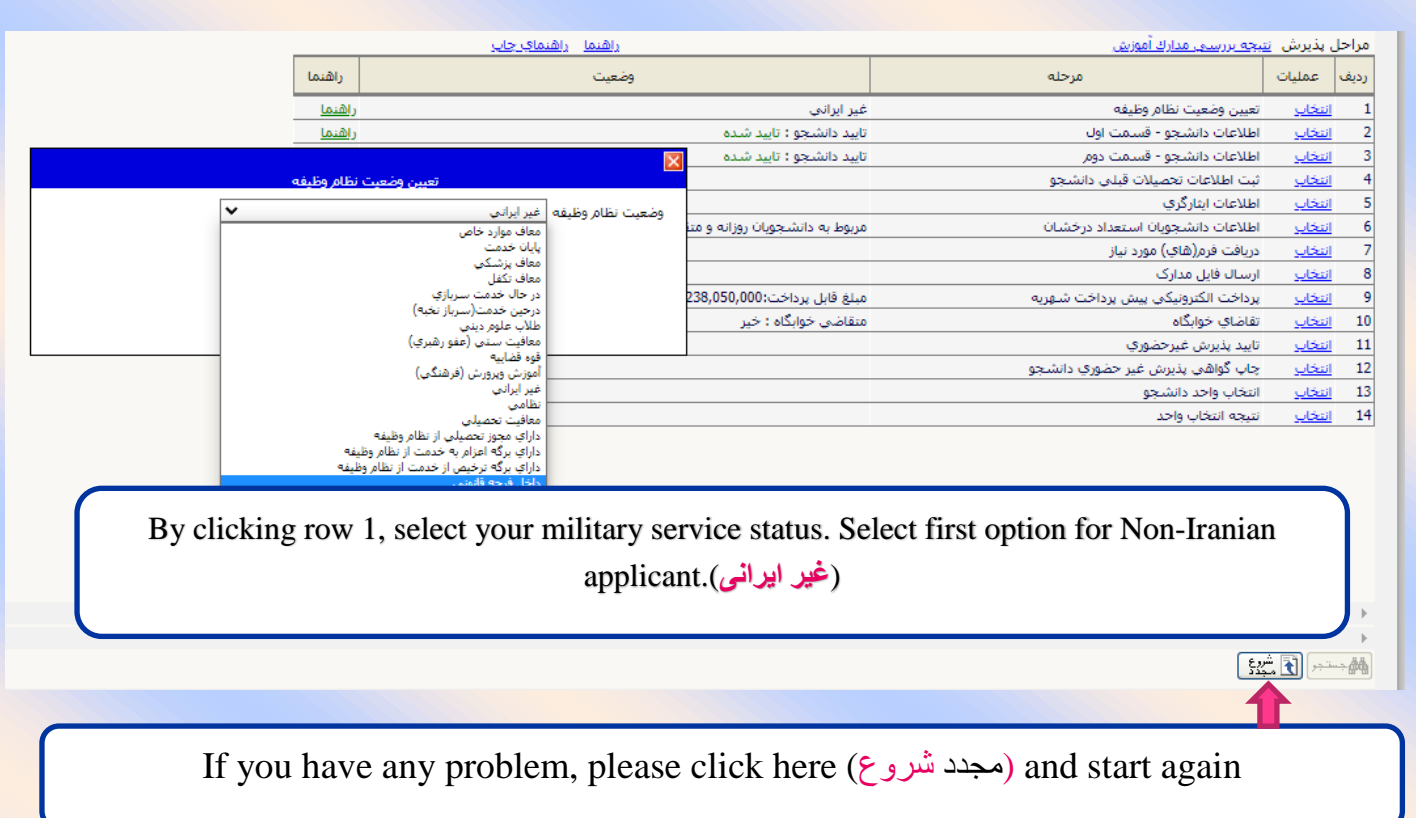

## **Step 6: complete information**

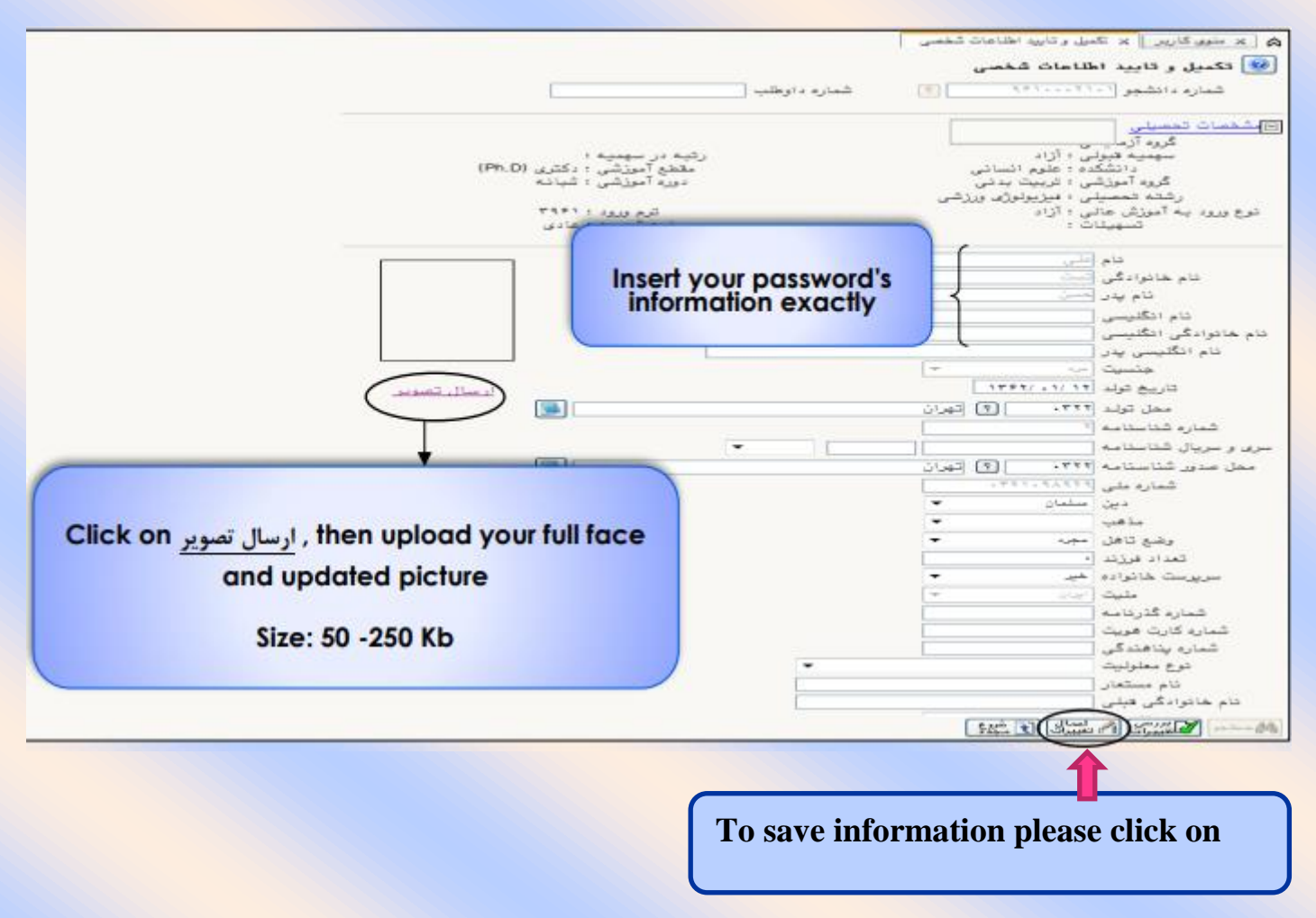

| 1                             |                                                                                                    | (2)                                                                                                 | شهر ممل سکونت  <br>بخش اول آدرس                                                                                                    |
|-------------------------------|----------------------------------------------------------------------------------------------------|----------------------------------------------------------------------------------------------------|----------------------------------------------------------------------------------------------------|
|                               | Insert you post cod (10<br>number)                                                                                                    |                                                                                                    | بیشن درم ادرین<br>پیش سرم آدرین<br>کد پستی<br>درجی پست الکترونیکی<br>پیش شماره تلفن<br>تلفن شایت<br>بیش                                 |
| Change the<br>For registratic | word بله to بله vord خير<br>on of your information select عمال تغييرات                                                                                               |                                                                                                    | روستا<br>روستا<br>بىشر، ئول آدرىن قبلى<br>بىشر، دوم آدرىن قبلى<br>بىشر، سوم آدرىن قبلى<br>بىش هيلى<br>روستا قبلى                        |
| للمصيلى به عهده شخص دانشجو مى | د مراقب ناشی از مدم سمت اطاعات فوق در کلیه مرامل تحصیلی و فارغ ا<br>۱۰ اطلاعات وارد شده، قبل از انتخاب گزینه "بله"، ثبت نهایی نخواهد شد.<br>آن تعییرات" کلیک نماییه. | ات فرق بین از ایند داند<br>است است است الریا<br>واطلاعات روید دکمه "عمد<br>1 (طلاعات روید دکمه "عمد | ایید دانشجو<br>توجه به عدو انکان تغییر اطاع<br>داعات فوق مورد تایید اینجانی ه<br>دار رورد اطاعات برای تبت ک<br>هستما ایکریکی ایک مسکو ا |

# **STEP 7. Filling information of personal and your relatives**

|                                                           | ی 🗴 منوی کاربر 🗧 اطلاعات شخصی و وابستگان دانشجو               |
|-----------------------------------------------------------|---------------------------------------------------------------|
|                                                           | 💯 اطلاعات شخصی و وابستگان دانشجو                              |
| تام پدر محمد                                              | شعاره دانشجو (۱۱۱۱۵۵۵۱۱۰۰ 🤄 تست علی                           |
|                                                           | طاعات مربوط به شغل دانشجو                                     |
|                                                           | مديع تامين محارج والدين                                       |
|                                                           | میزان درآمد ماهیانه .                                         |
|                                                           | بورسته طند                                                    |
|                                                           | میزان درآمد از ر                                              |
|                                                           | نام ارکان بورس داست.<br>ماده باش آمینا اطنیا <b>ا</b>         |
|                                                           | مامور به تحصین البیانی الم<br>نام ارگان مامورکننده ·          |
|                                                           | حت بوشش کمیته امداد آمام (رم) و سایر نهادها                   |
| ان (جدران                                                 | نهاد تحت پوشش ساید.                                           |
| له تأمين اجتماعي المعارة دفتريهة بيمة ١٩٢٣٥٢              | بیمه تحت پوشش قامین اجتماعی 🛛 🔽 نام بیم<br>باب اطلاعات        |
|                                                           | فعالیت در رشته ورزشی خبر 💙 عناوین و مقامها                    |
|                                                           | فعالیت در رشته هنری خبر 💙 توضیح                               |
|                                                           | دارای مهارت خاص خبد 💙 توضیح                                   |
|                                                           | دارای بیماری خاص خبر ۷ توضیح                                  |
| گروه خونی +AB                                             | قد ١٧٩ وزن ٢٧                                                 |
|                                                           | ساير توفيحات                                                  |
|                                                           | الله جسنجر 🔪 🖍 المعينيوات 🖍 تنفيدوات 💽 شيخ ک                  |
|                                                           |                                                               |
|                                                           | 🔉 🗴 منوی کاربر 🗙 اطلاعات شخصی و وابستگان دانشجو               |
|                                                           |                                                               |
|                                                           | 😡 اطلاعات شخصی و وابستگان دانشجو                              |
|                                                           |                                                               |
|                                                           | <u>سایر</u>                                                   |
|                                                           | تعداد برادران ۱                                               |
|                                                           |                                                               |
|                                                           |                                                               |
|                                                           |                                                               |
|                                                           | دانسجو فررند چندم خانواده است؟                                |
|                                                           | آیا دانشجو در شهر دانشگاه خویشاوندی دارد؟ بله                 |
|                                                           | چپ دست خبر 🗸                                                  |
|                                                           | شماره دانشجوبی مقطع قبلی در این دانشگاه                       |
|                                                           |                                                               |
|                                                           | سعاره خوابداه معطع فبنى در اين دانسداه                        |
|                                                           | شماره اتاق مقطع قبلی در این دانشگاه                           |
|                                                           |                                                               |
|                                                           |                                                               |
| and cli مله To confirm please select                      | آیا در دوران آموزش عالی، ترک تحصیل داشته از                   |
| · · · · · · · · · · · · · · · · · · ·                     | رشته تحصیلی ترک تحصیل                                         |
|                                                           |                                                               |
| اعمال تغييرات                                             | دانشگاه ترک تحصیل ۲                                           |
|                                                           | وضعيت تاييد                                                   |
| واقب ناشی و فارغ                                          | با توجه به عدم امکان تغییر اطلاعات فرق پس از تایید دانشجو ، ع |
|                                                           | التحصيلي به عهده شن                                           |
| الأحمر فبالباد الاتجاب كديدة البلهان شيت دمايي بخماهم شدر | تابيد دانشور التك                                             |
|                                                           |                                                               |
|                                                           | وضعیت تانید مدیریت 🛰 🛶                                        |
|                                                           | and the Parks of the Parks of Article Market Street           |
| يرات خليك لغاييد.                                         |                                                               |
|                                                           | الم مستمر الماليبيرات (1) تغييرك (2) مجدى                     |

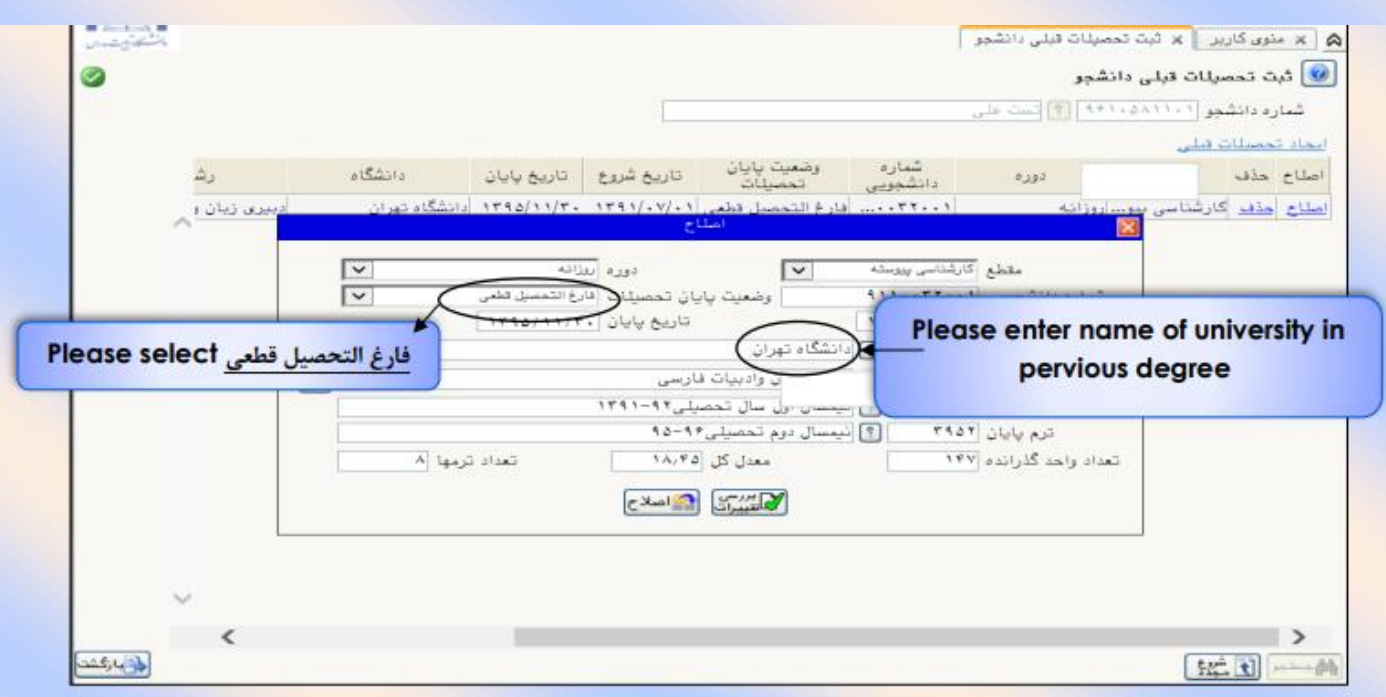

STEP 8. Filling educational information about pervious degree

To find cases such as city, the name of university and etc., please insert 3 letters and click on the question mark (?)

STEP 9. Sending and confirmation of student's documents

| )<br>O        | ۱۳۴۴:۵۳ یکشنبه ۲۵ تین ۱۳۴۴:۵۴           |           |                     | مال و تایید مدارک پرونده دانشجو ]<br>ک پرونده دانشجو | خرری<br>ریز × ارد<br>قایید مدار | کاربر : علی تست<br>۵ × منوی کا<br>۱ رسال و |
|---------------|-----------------------------------------|-----------|---------------------|------------------------------------------------------|---------------------------------|--------------------------------------------|
|               |                                         | ~         | نرع مدرک الکترینیکی | ت على                                                | 444<br>444                      | فرآیند<br>شماره دانشجو                     |
| یت<br>آموزشهی | المدة   وصعبت تسجه مهلت الجباري المساول | ارسال مشا |                     | ام مدرد<br>اوابل                                     | نوع مدرک                        | عمليات-<br>۱                               |
| أمورشعي       | ارسال Please click on                   | السال     |                     | مدرك كارشناستي يا فرم جايگرين-قايل                   | الكترونيكي                      | Ţ                                          |
| آموزشـې       | and upload your                         | الساك     |                     | مدرك كاردانتي يا فرم جايگزين-فايل                    | الكتروتيكي                      | ٣                                          |
| أموزشني       | documents                               | ارسال     |                     | نظام وظيفه-فابل                                      | الكثروتيكي                      | 7                                          |
| آموزشـې       |                                         | ادسالد    |                     | فرم شماره ۲۳نعهدات - قابل                            | الكتروتيكي                      | ۵                                          |

" تغييرات "and select the given picture. At the end click on " فايل انتخاب " and select the given picture. At the end click on

| click                            | -1-1-    | +4591            | باللا ياست.<br>بليات سمارة معجة                                                                                                    |                    |
|----------------------------------|----------|------------------|----------------------------------------------------------------------------------------------------|--------------------|
| (Liste and and                   | اوعاد    |                  | and a state when a state of the state of the |                    |
|                                  |          |                  | click Determined                                                                                                    |                    |
|                                  |          |                  | بورسى تغييرات ممال تغييرات                                                                                                    |                    |
| ipload more than 1 file you      | u can cl | ick on" "        | alast Its means creation                                                                                                    |                    |
| pieda more main i me, ye         | o can ci | ion on           | citatio inclano creanon.                                                                                                    |                    |
|                                  |          |                  |                                                                                                    |                    |
|                                  |          |                  |                                                                                                    |                    |
|                                  |          |                  | ل و تایید مدارک پرونده دانشجو                                                                                                    |                    |
|                                  | V        | توع عدرك الكتريد | مر (۱۳۵۰، ۹۳۱ - ۱۳۱)<br>مر (۱۳۱۰، ۸۸۹۱ - ۱۳۱) (تبنت ملتي:                                                                                                    | هرای<br>شماره دانش |
| Varia and a second a summer la M | a.aling  | ارساله           | نام مدرک                                                                                                    | نوع مدرک           |
| rou can see your accuments if    | (~       | ارسال (          | مکس حایل                                                                                                    | لكبرونيكف          |
| vou click on 🐣                   | $\sim$   | السال            | مدرك كارشناستې با فرم جايگزين-قابل                                                                                                    | الكترونيكعي        |
| you cher on                      |          | ارسال            | مدرك كاردانى يا فرم جايگرين-فايل                                                                                                    | الكنزونيكعي        |
| ۱ • بله دانشجو آمورشعی           | 4        | ارسال            | نظام وطيفه-فابل                                                                                                    | الكنرونيكمي        |
| ۱ • بله دانشجو آمورشدی           | ۹.       | ليساك            | فرم شدماره ۳۲تعهدات - فایل                                                                                                    | الكترونيكعي        |
|                                  |          |                  |                                                                                                    |                    |
|                                  |          |                  | and a second second s                                                                                                    |                    |
|                                  | locume   | nts if you       | click on                                                                                                    |                    |

After uploading the documents, return to the main menu using the return option and continue the registration process.

Initially, unapproved status will be displayed for the uploaded documents, but when they are reviewed by the university staff, it will be changed to the approved or non-approved status (the reason for non-approval of documents will be provided).

After uploading the documents, it will take time for the office staff to examine them, and students must select the last status option to follow their confirmation status.

If the uploaded document is not approved: it is necessary to see the explanation (provided in the description section) and resubmit the missing documents requested by the office staffs. If the message reads "not yet reviewed", it means that the documents have not been examined yet, and students need to be patient until further notice.

## **STEP 10. Paying tuition fee**

| and the second second second second second second second second second second second second second second second | u                                                                           | ا یک منوی گاربر X پرداختهای الکترونیکی دانشجو در پذیرش غیرمخوری<br>پرداختهای الکترونیکی دانشجو                                                 |
|----------------------------------------------------------------------------------------------------|-----------------------------------------------------------------------------|----------------------------------------------------------------------------------------------------|
|                                                                                                    |                                                                             | شماره دانشجو [۱۰۲۱٬۵۸۱۱۲۰] ] [] (ست على<br>برداخت بابت [                                                                                       |
| رطه کلیک تمایید.                                                                                                 | To pay tuition fee, please select give semester (e.g.3981) and click on ban | وضعیت ۲۰۰۰٬۰۰۰ بدهکار ت<br>میلغ پیداختی ۴٬۰۰۰٬۰۰۰<br>رم محدوده نمایش جدول ۲۹۴۱ ۲<br>. مورتیکه مراحل پیداخت در بانگ بمورت کامل انجام شده ولی در |
| تاريخ د                                                                                                    | logo                                                                        | شناسه پرداخت برداخت شماره هم<br>مناسبه پرداخت                                                                                                  |

If you have a bank card number, a second password, cvv, and sufficient credit, you can pay the specified tuition fee online.

## STEP 12. Printing the in- person admission certificate

\* Students should hand out a print of "the Certificate of Online Admission" (subject to sending and approval of all documents – obtainable through the menu "Online Admission of new students" Option "Result of review of educational documents" in Golestan Educational System), this print shows the completion of registration.

The students should obtain a copy of the above-mentioned documents from Golestan Educational System and after signing them, submit them to the registration office in person.

|                                                                                                    | م الم متعد الأمني الدائمي بالمال المرحلينية بالشعب مديد المعد |
|----------------------------------------------------------------------------------------------------|---------------------------------------------------------------|
| کولھی پذیرخی خیر سنسوری                                                                                                    |                                                               |
|                                                                                                    |                                                               |
| ter : er : cha                                                                                                    |                                                               |
|                                                                                                    |                                                               |
|                                                                                                    |                                                               |
| نام خانوادگان دست نام دهد.                                                                                                    |                                                               |
| مسطرة فاستعلوها (١٣٠٢٠٠٠٠ من وزود المسلمان اول محمد الم المراجع المسلمان المراجع المسلمان المراجع المراجع ا |                                                               |
| الما الماني الماني الماني الموجود بالمانيكان ويربض أرمون سارمات المان                                                                                                    |                                                               |
|                                                                                                    |                                                               |
| با موظفیت الجام نبیت الازم است مواضل زیر و اینت و را منهای کی پر را منهای کمپید<br>میر حصیوب رابطهمات کافل فارایشها کارایش - ۲۸۱۰ اطلاقات این میت شده توسط «آنشنطو در پذیرای<br>- اماده سازمی میراندگ مورد نیاز که بر بخشی کسرین مدارت کار نشینه است ،                                                                                                    |                                                               |
| المربع مدارك                                                                                                    |                                                               |
| الأور است مثلاث زور وراساني اطلاعها البت تام و فرازوان مناجعه به الله واوراقي بالشكام الجهل فالم شهد ،                                                                                                    |                                                               |
| and a finite for the second                                                                                                    |                                                               |
| یوادی وایران غیرمشوری = دریافتی از سیستم گستان ۱۹۰۰ ماند می دریافتی مدارد.<br>ایرافی وایران غیرمشوری = دریافتی از سیستم گستان ۱۹۰۰ اندام قرره افزاریکی                                                                                                    |                                                               |
| ارم مشخصات دانشین - دریافتی از میستم گفتتان ۲۰ افادم غیر، فیزیکی                                                                                                    |                                                               |
| اطره پائیرش و ایت الم و امور سکسولین                                                                                                    | Please click on ula the start Silw Alal                       |
| هجو از محل محصیل ملطق قیلی وی درغواست ارسال «الیدیه محصیلی و ریز سرات می شنود» بسایراین لازم است مسبوره                                                                                                    |                                                               |
| را با محل عصیل فیلی عود حلل سودہ و ریگیر ارسال آن در شروع برد مود عصیل عود باغید، افرارش ۱۹۹۹– لیست                                                                                                    |                                                               |
| ارای آساری مدرکه در سیستی گفتانی را برای این منظور در شروی ترم موم تعصیل خود مترسطه ندارد.                                                                                                    | and select "file then "print"                                 |
| עי צעה הנות עריהה, עבודה עותה, שהנה הנות הנות יהי עי בשהנוש בעשות עי יותה במעות, ייצעו אותה יות שע.<br>עי צעה הנות עריהה, ביות אותה אותה הנות היותה יותי ביות ביותה בעשות בי יותה במעות, שעבע היותה יות שע.                                                                                                    |                                                               |
|                                                                                                    |                                                               |
|                                                                                                    |                                                               |
|                                                                                                    |                                                               |
| یذیرفت شده با مماهمات فوی ، افرند نامنچویی غود را جعویل گرفتم و در زبان صوبه حساب به نامشگاه جعویل غواهم ناد:                                                                                                    | المعامر                                                       |
| تاب اسفدا و الزيري                                                                                                    |                                                               |
| الدارية يولايريان و وطليطة شعومي                                                                                                    | <b>•</b>                                                      |
|                                                                                                    |                                                               |
|                                                                                                    | (100 V) (100 V) (100 V) (100 V)                               |
|                                                                                                    | $\bigcirc$                                                    |